## Closing or suspending a programme or suite of programmes

| Sear | ch |
|------|----|
|------|----|

|                     |                                                                                   | KB001                             | 0020                                                                                                    |                              |
|---------------------|-----------------------------------------------------------------------------------|-----------------------------------|----------------------------------------------------------------------------------------------------|------------------------------|
| • • •               | . 🖬                                                                               |                                   | Out                                                                                                    | line Summary                 |
|                     |                                                                                   |                                   | <b>O</b>                                                                                                    | 10 Views                     |
| Log into<br>Academi | Courseloop and search for the programn<br>ic Item search (either by code or name) | ne you wish to close in the       | Abo                                                                                                    | out Planning<br>posals       |
| Annalanta barr      |                                                                                   |                                   | ۲                                                                                                    | 8 Views                      |
| Academic item       | 16                                                                                |                                   | Clos                                                                                                    | sing or                      |
| 0 dinital sun       | nly X My Acadamic Home                                                            |                                   | sus                                                                                                    | pending a<br>pramme or suite |
| -/ aidirai aab      |                                                                                   |                                   | of p                                                                                                    | rogrammes                    |
| Show applied fi     | iters                                                                             |                                   | ۲                                                                                                    | 6 Views                      |
|                     |                                                                                   |                                   | Ado                                                                                                    | ling a new modul             |
| 36453               | Digital Supply Chain Management                                                   | (PROGRAMME)                       | to a proceed of the proceed of the proced of the proceed of the proceed of the proceed of the | n existing<br>pramme         |
| 1 results           |                                                                                   | Show: 40 v Page 1 of 1            |                                                                                                    | 3 Views                      |
| Click on            | the right arrow to bring up the latest appr                                       | oved version - click on the three | e                                                                                                    |                              |
| dots and            | select Revise                                                                     |                                   | Als                                                                                                    | so in Usina                  |
|                     |                                                                                   |                                   | Co                                                                                                    | urseloop                     |

Q

Adding a new module

to an existing programme • 3 Views

| STATUS   | STAGE    | APPROVAL LEVEL | VERSION        |        |   |
|----------|----------|----------------|----------------|--------|---|
| 2022     |          |                |                |        |   |
| Approved | COMPLETE | DATA MIGRATION | 2022.01        | ;      | 1 |
|          |          |                | Chow: 10 y Day | Revise |   |

Select **Close Programme** and the implementation year - that should either the current academic year if no students were recruited or the following academic year if students were recruited in the current academic year. The option **Suspend Programme** is available if recruitment is to be suspended for a single academic year. Suspension for further years will not be permitted.

If the intention is to close more than one programme, then the additional programmes should be added to the same proposal:

Press the + sign to add further programmes to the proposal bundle and select **Revise Academic Item**:

| IVUI |       |                                 |             |             |               |                      |
|------|-------|---------------------------------|-------------|-------------|---------------|----------------------|
|      | CODE  | TITLE                           | TYPE        | ACTIVITY    | REVISION TYPE | VERSION              |
| 0    | 36453 | Digital Supply Chain Management | (PROGRAMME) | Discontinue |               | 20 New Academic Iten |
|      |       |                                 |             |             |               | Revise Academic It   |

Add the programme code/details to the search box, click on the three dots and click **Revise:** 

|                    | LE                    |                   |               | TYPE           |            | ACTIVITY       |   | REVISION TYPE | VERSION |     |        | ć  |
|--------------------|-----------------------|-------------------|---------------|----------------|------------|----------------|---|---------------|---------|-----|--------|----|
| ) <b>36453</b> Dig | ital Supply Chain Mar | nagement          |               | PROGRAMME      |            | Discontinue    |   |               | 2022.02 |     | :      |    |
| Q. 35980           | •                     | × My Ar           | cademic Items |                |            |                |   |               |         |     |        |    |
| Academic Item Type | Master Status         | Faculty All       | School        | Type<br>X None | • •        | Version Status | ~ |               |         | All | Cle    | ea |
| 35980              | Logistics and S       | Supply Chain Mana | gement        |                |            |                |   | PROG          | RAMME   |     | ^      |    |
|                    | STATUS                | S                 | TAGE          | APPR           | OVAL LEVEL |                |   | VERSION       |         |     |        |    |
|                    | 2022                  |                   |               |                |            |                |   |               |         |     |        |    |
|                    |                       |                   |               |                |            |                |   |               |         |     | $\sim$ |    |

On the next screen select Close Programme and the Implementation year.

| CODE  | TITLE                                 | TYPE      | ACTIVITY REVISION TYPE | VERSION |   | Ü             |
|-------|---------------------------------------|-----------|------------------------|---------|---|---------------|
| 36453 | Digital Supply Chain Management       | PROGRAMME | Discontinue            | 2022.02 | : | $\rightarrow$ |
| 35980 | Logistics and Supply Chain Management | PROGRAMME | Discontinue            | 2022.02 | : | $\rightarrow$ |

If you need to add further programmes to the closure proposal, add them to the search box and add in the same way.

Now click on the right arrow to access the first programme specification and click **MARK AS COMPLETE** (top right of screen (1)), and click on the breadcrumb (2) to return to the Proposal

| Dashboard > Proposal-32719 Digital Supply Chain Management | 36453 Digital Supply Chain Management | 🗄 Export to PDF 👼 Print 🧃 Delete |
|------------------------------------------------------------|---------------------------------------|----------------------------------|
| ≡ 36453 Digital Supply Chain Managen                       | <b>2</b><br>Ient                      | MARKED AS COMPLETE               |
| 2022.02 (PROPOSED) Discontinue                             |                                       |                                  |

Once all marked as complete, the screen will look like this:

| Mana  | ged Docu          | ments                                 |           |                  |                | Mana | ige           |
|-------|-------------------|---------------------------------------|-----------|------------------|----------------|------|---------------|
| Ou    | tline Summ        | iary <del>)</del>                     |           |                  |                |      |               |
| Acade | emic Item<br>code | S TITLE                               | TYPE      | ACTIVITY REVISIO | N TYPE VERSION |      | Ŧ             |
| 0     | 36453             | Digital Supply Chain Management       | PROGRAMME | Discontinue      | 2022.02        | ;    | $\rightarrow$ |
| 0     | 35980             | Logistics and Supply Chain Management | PROGRAMME | Discontinue      | 2022.02        | :    | $\rightarrow$ |

You now need to complete the *Outline Summary* appropriately giving a clear rationale for the closure/suspension request. If there are current students or applicants for the programme, then a clear plan for teaching out and/or making alternative offers need to be provided in the sections, effects on students and student consultation.

If the Outline Summary is not completed properly, then there is a high probability that the proposal will not be accepted by APFP.

Once the Outline Summary is complete, click on the breadcrumb to move up to the proposal level, **MARK AS COMPLETE**, and then **SUBMIT TO SCHOOL**.

Now Move down to **Proposal Tasks** on the left hand menu, click **+** and select **Endorsement** 

| Proposal Tasks       |                              |             |
|----------------------|------------------------------|-------------|
| Q Search             | Assigned to me Created by me | Standard    |
| Show applied filters |                              | Endorsement |
| No tasks found       |                              | Approval    |

Create an endorsement task for your School Director so their endorsement of this request will be recorded in Courseloop.

| Please endorse this proposal |   |
|------------------------------|---|
| Priority *                   |   |
| High                         | × |
| Assigned to *                |   |
| Q Christian Matthews         |   |
| Description *                |   |
| Due Date *                   |   |
| lotes                        |   |
| Status *                     |   |
|                              |   |
| Status *                     |   |

You have now completed your stage of the process. It would be helpful to let your AAR know that this proposal has been submitted.